## Инструкция по работе с программным модулем «Социально-психологическое тестирование» для организаторов тестирования в образовательной организации общего и профессионального образования в режиме онлайн

Для работы с панелью администрирования программы «Социальнопсихологическое тестирование» (далее – СПТ) необходимо выполнить следующие действия:

1. Войти на сервис электронной отчетности информационнообразовательного портала Кировской области по адресу: <u>https://reports.43edu.ru</u> и авторизоваться в личном кабинете, используя логин и пароль, имеющийся у образовательной организации для работы с электронной отчетностью.

| Меню                                                            |                   |                   |                        |                    |
|-----------------------------------------------------------------|-------------------|-------------------|------------------------|--------------------|
| Электронные сервисы × +                                         |                   |                   |                        |                    |
| ← → C III 🗎 reports.43edu.ru                                    |                   |                   |                        | •                  |
| +                                                               |                   |                   |                        |                    |
| Электронные                                                     | сервисы. Элек     | тронная отче      | пкировской областность |                    |
| Разделы                                                         | Педагогам         | <u>Учащимся</u> 🔻 | Руководителям •        | <u>Родителям</u> • |
| → Министерство образования<br>Кировской области                 |                   |                   |                        | вторизация         |
| → Информационно-<br>образовательный портал<br>Кировской области |                   |                   | Логин                  | Пароль             |
| • Телефонный справочник                                         |                   |                   |                        | Bourn              |
| ⇒ Опросы                                                        |                   |                   |                        |                    |
|                                                                 |                   |                   |                        |                    |
|                                                                 |                   |                   |                        |                    |
| ©2015 Министерство образования                                  | Кировской области |                   |                        | 637 -              |
| тел. (8332) 64-87-81                                            |                   |                   |                        | 86 🛊               |
|                                                                 |                   |                   |                        |                    |
|                                                                 |                   |                   |                        |                    |
|                                                                 |                   |                   |                        |                    |
|                                                                 |                   |                   |                        |                    |

## 2. В разделе «Руководителям» выбрать пункт «СПТ».

| ← → C ▲ Надежный   https://repo                                                                                                    | rts.43edu.ru/index.php?login       | =yes                         |                                                                                                  | <b>€</b> 07 ¢                | r 🙂         |                                | <b>k</b> :           |
|----------------------------------------------------------------------------------------------------|------------------------------------|------------------------------|--------------------------------------------------------------------------------------------------|------------------------------|-------------|--------------------------------|----------------------|
| Информацио<br>Электронные                                                                                                    | нно-образовател<br>сервисы. Электр | ьный портал<br>оонная отчетн | Кировской области<br>юсть                                                                        |                              |             |                                | 3                    |
| Разделы <ul> <li>Министерство образования Кировской области</li> <li>Информационно- образовательный портал Кировской области</li> <li>Телефонный справочник</li> <li>Опросы</li> </ul> | Педагогам                          | Учашимся •                   | Руководителям •<br>Электронная отчётность<br>Учебники 2020-2021<br>Спостема психологического тес | ГОЧ С<br>тиревания (с<br>Вый | Родител<br> | <u>там</u><br>1757  <br>Дминио | стратора             |
| ©2015 Министерство образования<br>тел. (8332) 64-87-81                                                                                                    | кировской области                  |                              |                                                                                                  |                              |             | 27                             | 63 ◆<br>26 団<br>38 ♥ |

3. В появившейся панели администратора указать количество участников тестирования, которым автоматически будут назначены коды аутентификации, и нажать кнопку «Выполнить». В окне, расположенном ниже, появятся коды участников тестирования формата хххххх-zzz-nnnn, где хххххх – код образовательной организации, zzz – контрольные цифры, nnnn – порядковый номер участника тестирования в образовательной организации.

| Какое количество тестируемых вам надо добавить?                                                                 |                                                                        |                                         |  |  |  |
|----------------------------------------------------------------------------------------------------|------------------------------------------------------------------------|-----------------------------------------|--|--|--|
| 1 выпо                                                                                                    | пнить                                                                  |                                         |  |  |  |
| Например, если у вас в образовательно<br>пестирование, то в списке выберите ч<br>ыполните с числами 20, 10 и 5) | й организации 85 обучающихся согл<br>исло 50 и нажмите кнопку "Выполни | асных пройти<br>іть", затем по анологии |  |  |  |
| 40306-225-0001                                                                                                  | Тест запустили:                                                        | 1                                       |  |  |  |
| 40306-024-0002                                                                                                  | Из них прошли тест полностью:                                          | 0                                       |  |  |  |
| 40306-228-0004                                                                                                  | Из них прошли тест частично:                                           | 1                                       |  |  |  |
| 40306-936-0005                                                                                                  |                                                                        |                                         |  |  |  |
| 40306-129-0006 16 85 18.8%                                                                                      | Не запускали:                                                          | 9                                       |  |  |  |
| 40306-434-0008                                                                                                  | Прошли тест полностью:                                                 | 0%                                      |  |  |  |
| 40306-334-0009                                                                                                  |                                                                        | 0,0                                     |  |  |  |
| 40300-427-0010                                                                                                  |                                                                        |                                         |  |  |  |
|                                                                                                    |                                                                        |                                         |  |  |  |
|                                                                                                    |                                                                        |                                         |  |  |  |
|                                                                                                    |                                                                        |                                         |  |  |  |
|                                                                                                    |                                                                        |                                         |  |  |  |
|                                                                                                    |                                                                        |                                         |  |  |  |
|                                                                                                    |                                                                        |                                         |  |  |  |
|                                                                                                    |                                                                        |                                         |  |  |  |
|                                                                                                    |                                                                        |                                         |  |  |  |
|                                                                                                    |                                                                        |                                         |  |  |  |
|                                                                                                    |                                                                        |                                         |  |  |  |
|                                                                                                    |                                                                        |                                         |  |  |  |

4. Полученные коды аутентификации рекомендуется внести в «Ведомость выдачи кодов аутентификации участников тестирования» (формат прилагается). Перед началом тестирования коды аутентификации выдать участникам тестирования согласно ведомости. Ведомость хранится у ответственного лица.

5. Ha рабочем тестирования месте участника открыть окно регистрации участника тестирования по адресу: https://reports.43edu.ru/opros/spt/ или на информационно-образовательном портале https://info.43edu.ru «Учащимся» - «Социальноразделе В психологическое тестирование» И предложить участнику начать прохождение теста.

Внимание! Участник, при необходимости, может прервать тестирование, при этом при следующем запуске теста под этим же кодом аутентификации тестирование продолжится с места прерывания тестирования.

6. В дальнейшем через панель администратора лицо, ответственное за проведение СПТ в образовательной организации, может контролировать процесс прохождения тестирования участниками с помощью статистики, в которой отображается количество участников приступивших (не приступивших) к тестированию, прошедших тест частично или полностью, процент участников прошедших тест полностью.

7. В случае необходимости формирования дополнительных кодов аутентификации, вы можете добавить нужное количество кодов в панели администратора.

**Внимание!** Результаты участников, прошедших тестирование, в панели администратора не отображаются.

По всем вопросам, связанным с функционированием программы

4

«Социально-психологическое тестирование» Вы можете обратиться в КОГАУ ЦОКО по тел. 8(8332) 21-73-01, контактное лицо – Шульга Владимир Андреевич.